# **M◎peɾa**U<sup>®</sup> 設定マニュアル F-01M

第1.1版 2022年1月 株式会社NTTドコモ Copyright © NTT DOCOMO,INC. All Rights Reserved.

# mopera U アクセスポイント設定 Xi (クロッシィ)用アクセスポイントの設定 …… 3 設定用アクセスポイントの設定 …… 5

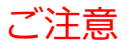

● 本書に掲載されている内容は、2019年11月現在のものです。

●「Xi/クロッシィ」「mopera U/モペラ ユー」は、株式会社NTTドコモの商標または登録商標です。

●「mopera U/モペラ ユー」ロゴは、株式会社NTTドコモの登録商標です。

#### ①mopera U アクセスポイント設定 [1] Xi (クロッシィ) 用アクセスポイントの設定

F-01Mにてmopera Uのアクセスポイント(APN)を作成し、設定していただく必要があります。

- 1. 本体の [メニュー] を押し、 [その他の設定を行う]を選択します。
  - 4G 10:43 設定 3/3百 9音質や画質 を調整する <sup>0</sup>エコモード を設定する **\*ドコモサービス** を設定する #その他の設定 を行う (決定)ガイド

- 2. 「高度な設定を行う」を選択します。
- 3. [モバイルネットワーク]を選択します。

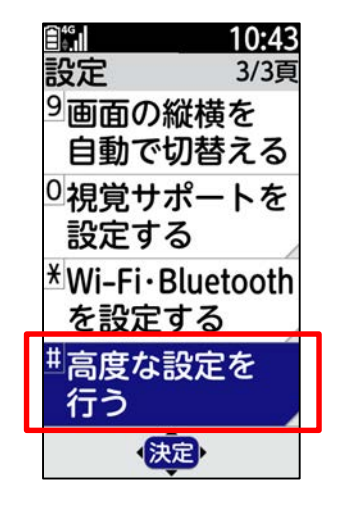

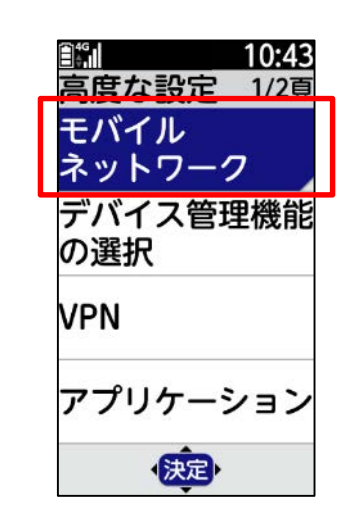

[アクセスポイント名]を選択します。 5. [メニュー]を押します。 4.

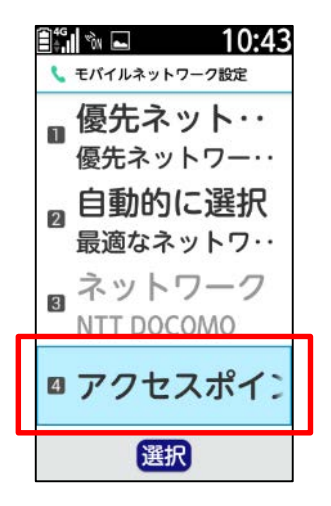

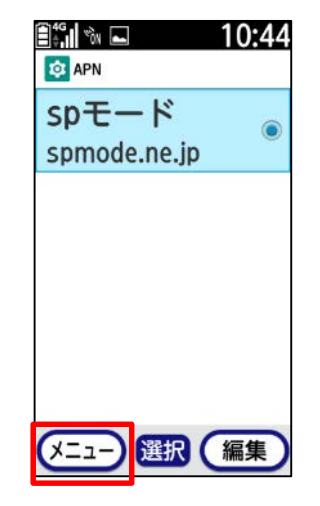

6. [新しいAPN] を選択します。

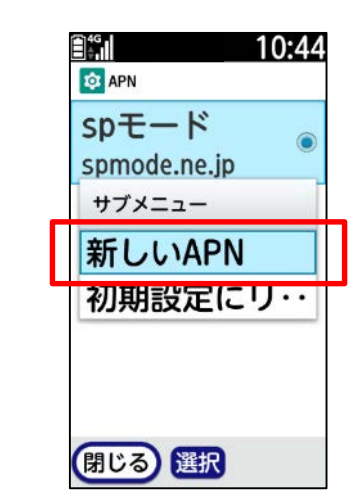

## ①mopera U アクセスポイント設定 [1] Xi (クロッシィ) 用アクセスポイントの設定

7. 画面赤枠の内容を入力し、

[メニュー] を押します。

| <ul> <li>10:47</li> <li>         アクセスポイントの編集     </li> </ul> |                                                        |
|--------------------------------------------------------------|--------------------------------------------------------|
| 名前<br>moperaU                                                | 」<br>アクセスポイントの名前を入力※                                   |
| APN<br>mopera.net                                            | 】<br>APNに「mopera.net」を入力                               |
| プロキシ<br><sub>未設定</sub>                                       |                                                        |
| ポート<br><sub>未設定</sub>                                        | ※ アクセスポイントの名前は任意です。<br>ここでは例として「mopera U」と<br>入力しています。 |

8. [保存]を選択します。

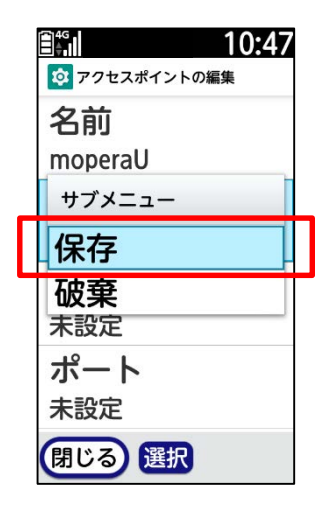

9. 手順7で作成したアクセスポイントを 選択します。

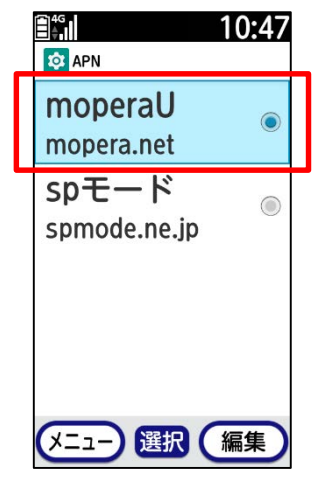

#### ①mopera U アクセスポイント設定 [2] 設定用アクセスポイントの設定

mopera Uでは初期設定を行っていただくためのサイトにアクセスする際、パケット通信料無料のアクセスポイント(APN)をご用意 しております。

- 1. 本体の [メニュー] を押し、 [その他の設定を行う]を選択します。
- 2. [高度な設定を行う]を選択します。 3. [モバイルネットワーク]を選択します。

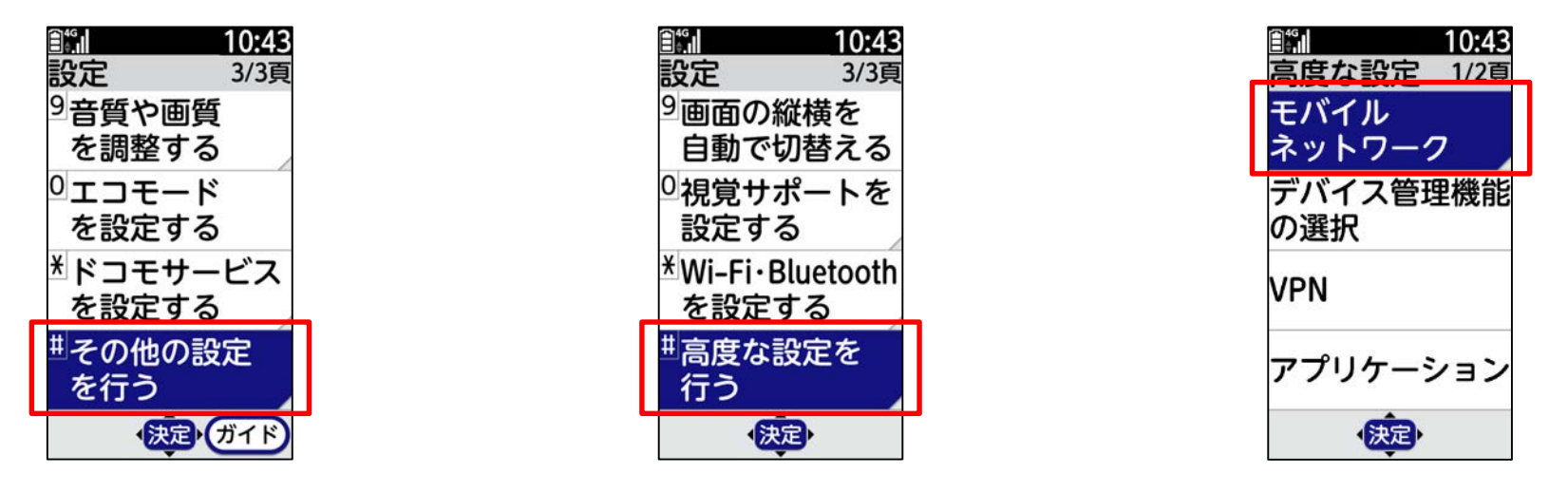

4. 「アクセスポイント名」を選択します。

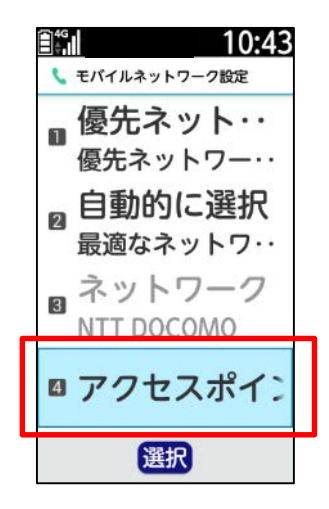

5. [メニュー]を押します。

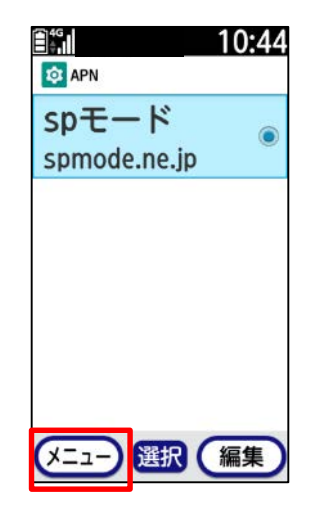

6. 「新しいAPN」を選択します。

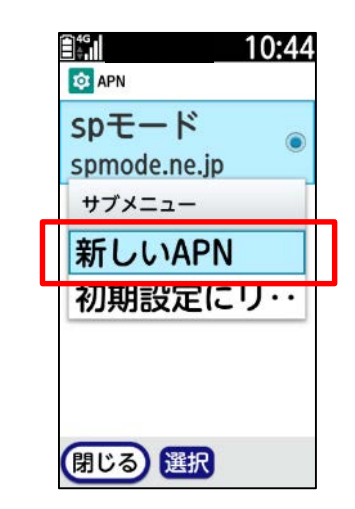

### ①mopera U アクセスポイント設定【2】設定用アクセスポイントの設定

7. 画面赤枠の内容を入力し、 [メニュー]を押します。

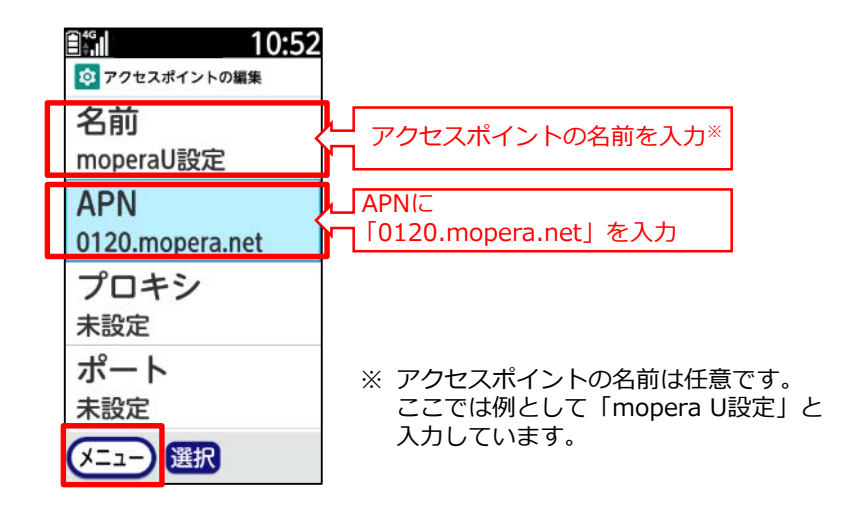

8. [保存]を選択します。

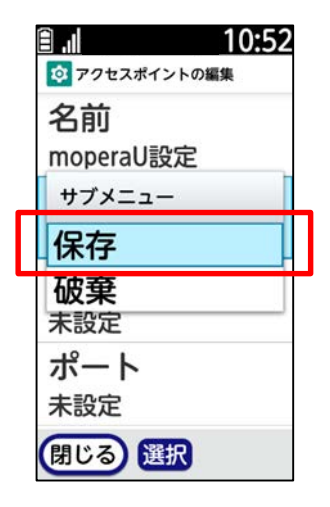

9. 手順7で作成したアクセスポイントを 選択します。

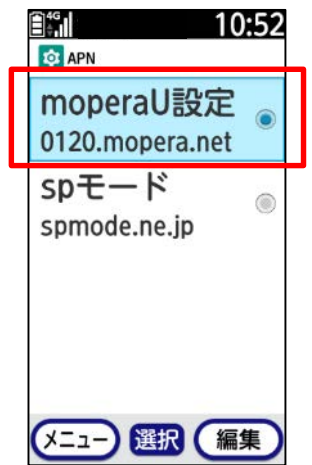

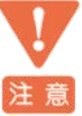

このアクセスポイント(APN)は、
 mopera U 初期設定サイト<u>https://start.mopera.net</u>
 以外のWebサイトを参照することはできません。

このアクセスポイントを設定し、初期設定サイトをご利用の後は、 アクセスポイントの選択をmopera.netに戻してください。